## 赣服通手机端缴费流程

(1) 在支付宝上搜索赣服通。

| 11:39   |                      |                    | U O 🖄 🛆 88% O     |             |  |
|---------|----------------------|--------------------|-------------------|-------------|--|
| <       | ◎ 赣服通                |                    | ×                 | 搜索          |  |
| 热门      | 联系人                  | 小程序                | 生活号               | 资讯          |  |
| 赣服辽     | 重-服务                 |                    |                   |             |  |
| 俞       | 赣服通-南昌               | また (城市服务)          |                   |             |  |
| <u></u> | <b>赣服通</b><br>江西省政务服 | 务管理办公室             |                   | 使用过         |  |
| 赣服辽     | ₫-生活号                |                    |                   |             |  |
|         | 赣服通 通过赣服通实 服务应用的接    | 现公安,交警,<br>入,并汇聚政务 | 人社、公积金<br>服务、电子证则 | 等便民<br>《等多… |  |
|         |                      |                    |                   |             |  |
|         |                      |                    |                   |             |  |
|         |                      |                    |                   |             |  |
|         |                      |                    |                   |             |  |
|         |                      |                    |                   |             |  |
|         |                      |                    |                   |             |  |
|         |                      | 0                  | 4                 |             |  |

| (2) 住颚胍迪上下有找到非 | 祝专区点击史多。<br>で ① <sup>●</sup> <sup>▲</sup> ∠ 88% O |  |  |  |
|----------------|---------------------------------------------------|--|--|--|
| 赣服通            | 合收藏 😒                                             |  |  |  |
| <u>命</u> 政务互动  | 更多 >                                              |  |  |  |
| 我向总理说句话        | 国家政务服务投诉建议                                        |  |  |  |
| 百项堵点疏解行动       |                                                   |  |  |  |
| 📑 非税专区         | 更多 >                                              |  |  |  |
| 缴款码付款          | 交通违章缴费                                            |  |  |  |
| 交警规费           | 票据查验                                              |  |  |  |
| 💼 医疗健康         | 更多 >                                              |  |  |  |
| 预约诊疗           | 疫苗快查                                              |  |  |  |
| 药品验真           | 医疗服务                                              |  |  |  |
| 률 邮政专区         | 更多 >                                              |  |  |  |
| 高考录取通知书查询      | 快递员上门                                             |  |  |  |
| 网点自寄           | 我的快递                                              |  |  |  |
| 服务提供:中国邮政      |                                                   |  |  |  |
| × 🏊 收藏小程序,     | 下次使用更方便 🗘 收藏                                      |  |  |  |
| 合              | 王, 0701,99010620 正,                               |  |  |  |

0

4

(9) 左發肥涌上下過出到北沿土区占土面夕

(3) 在弹出的界面上点击高校教育缴费。

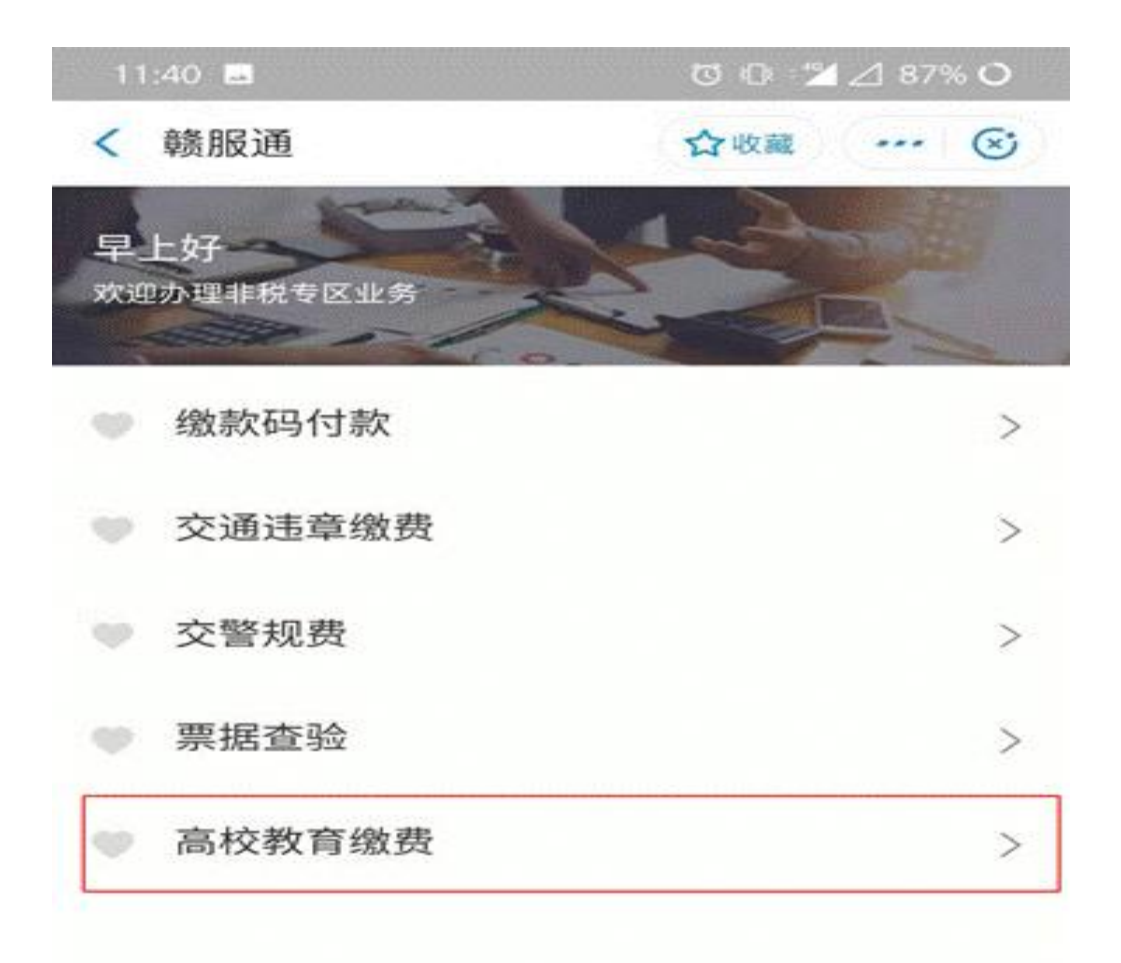

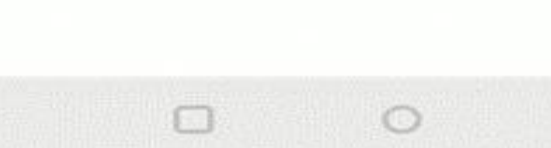

 $\triangleleft$ 

(4) 选择学校, 输入身份证号, 输入验证码查询缴费信息。

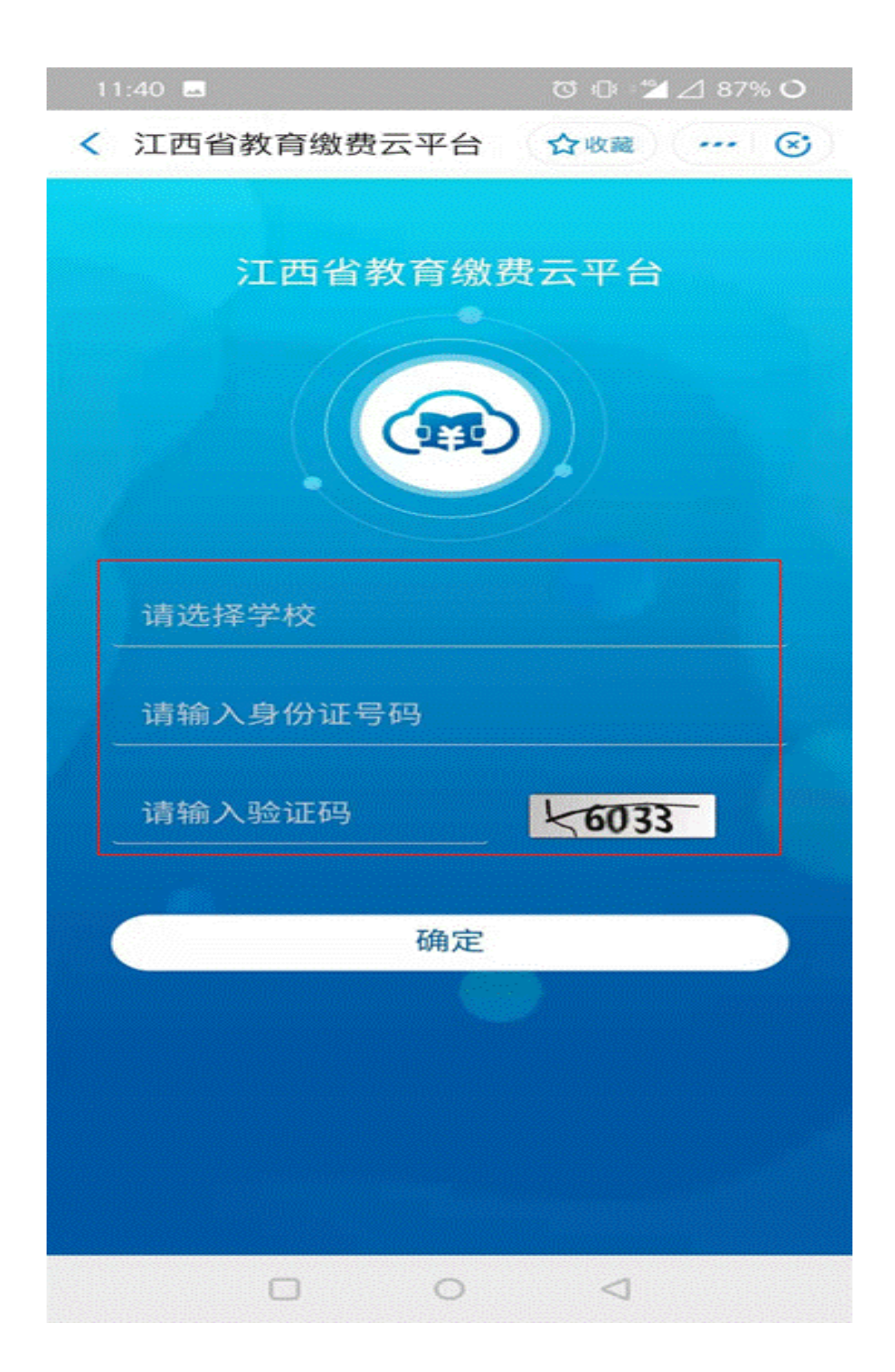

(5) 查看应缴费明细

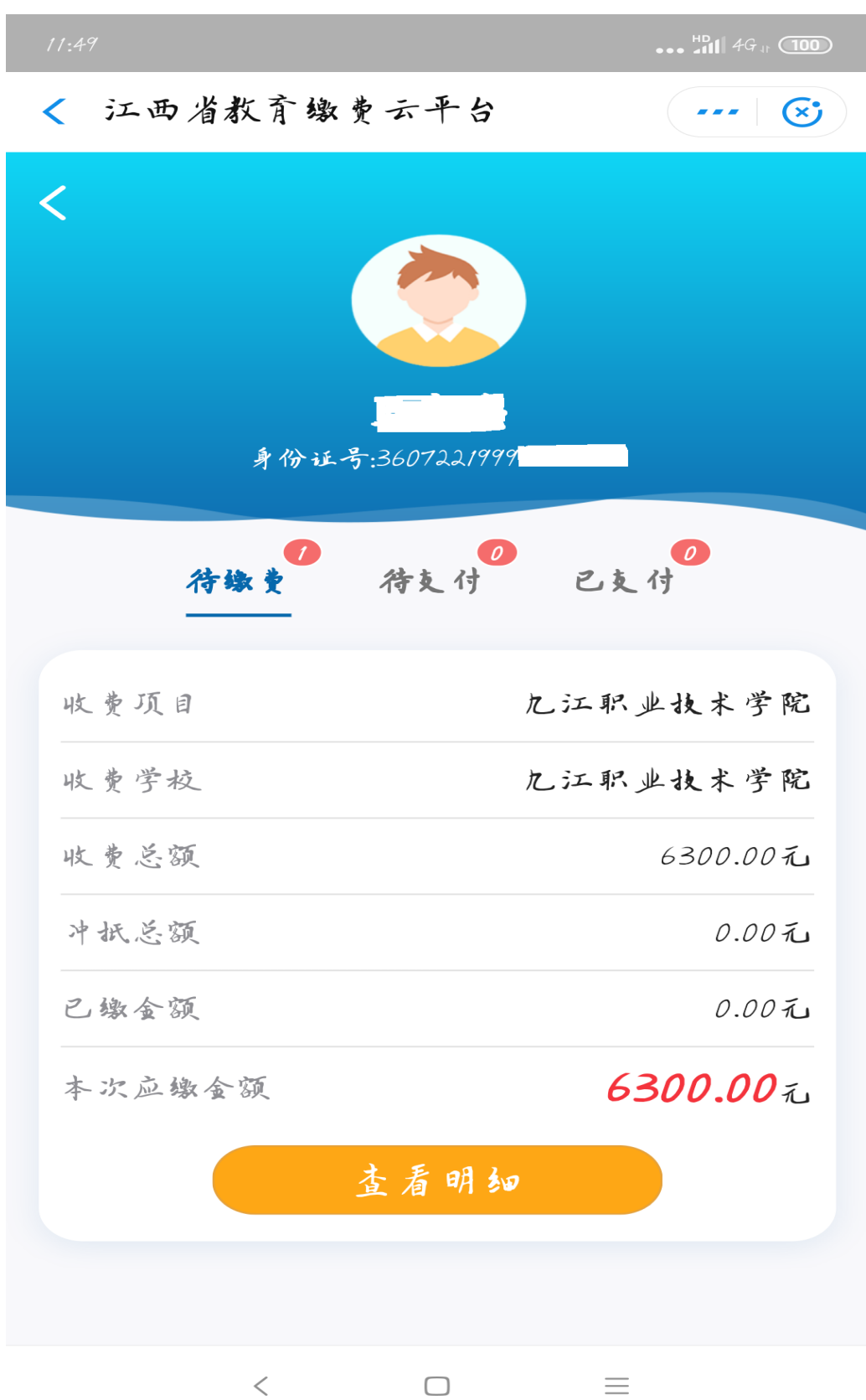

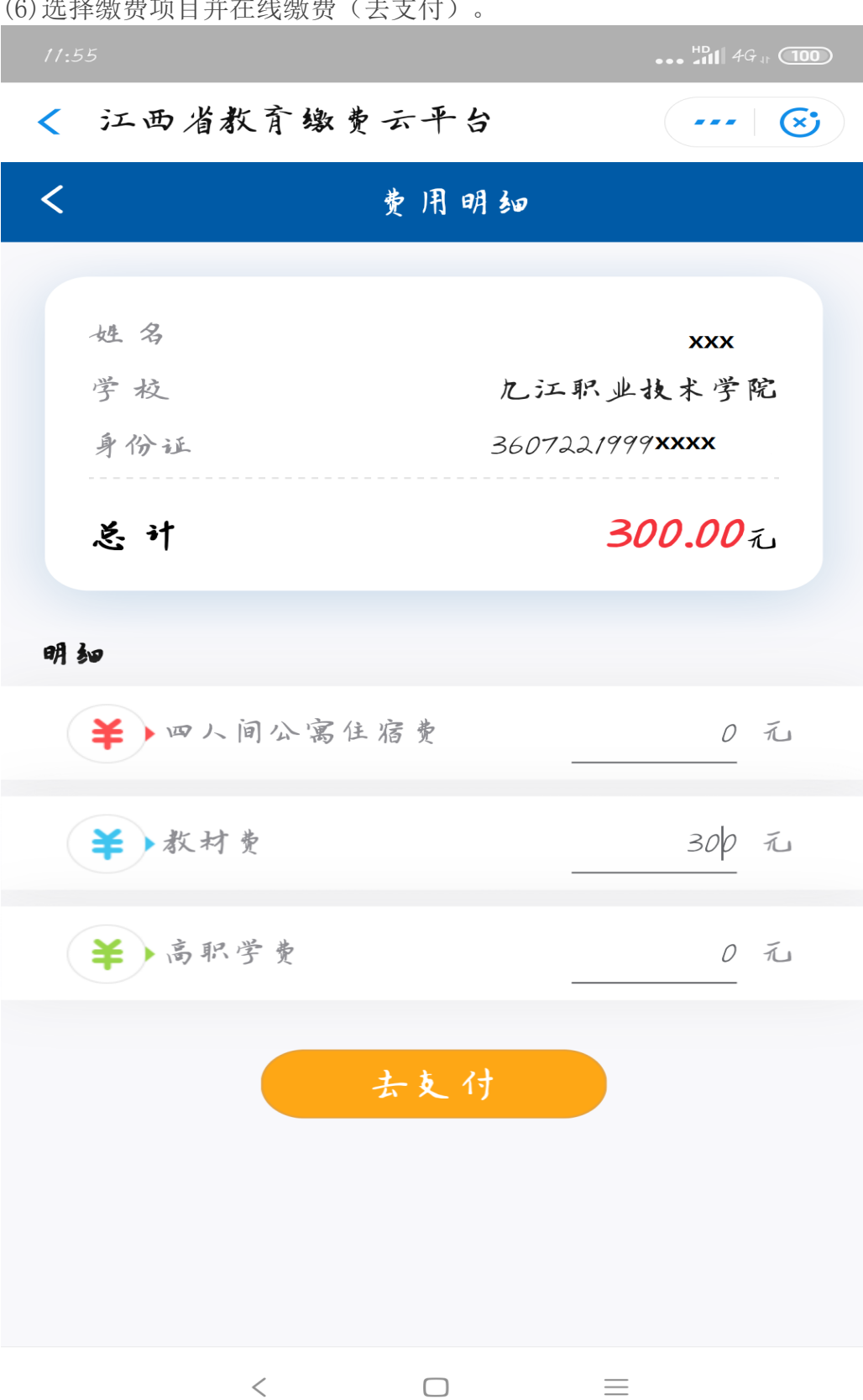

(6)选择缴费项目并在线缴费(去支付)。

## (7)选择支付方式(支付宝、网关)

| 11:51 🖬     |                      |                      | 👷 🗇 🎾 🛆 82% O    |           |  |
|-------------|----------------------|----------------------|------------------|-----------|--|
| < 江西省政      | (务服务统-               |                      | 合收藏 ····         | $\otimes$ |  |
| <           | 手が                   | 支付                   |                  | >         |  |
| 平台流水号: 2    | 01907300000          | 007                  |                  |           |  |
| 繳款金額:       | 元                    |                      |                  |           |  |
| 缴款人:        |                      |                      |                  |           |  |
| 订单名称: 繳費    | 表订单                  |                      |                  |           |  |
| 订单日期: 201   | .90730               |                      |                  |           |  |
| 请在24小时内完成支付 | ,过时订单将会被自            | 动取消。                 |                  |           |  |
| 网关支付        |                      |                      |                  |           |  |
| 支 支付        | ま 推荐                 |                      |                  | >         |  |
|             | 江西省财政厅 咨谈<br>技术支持:福建 | 8热线: 0791-<br>哪思软件船份 | 87287700<br>有限公司 |           |  |
|             |                      | 0                    |                  |           |  |

(8) 确定付款信息

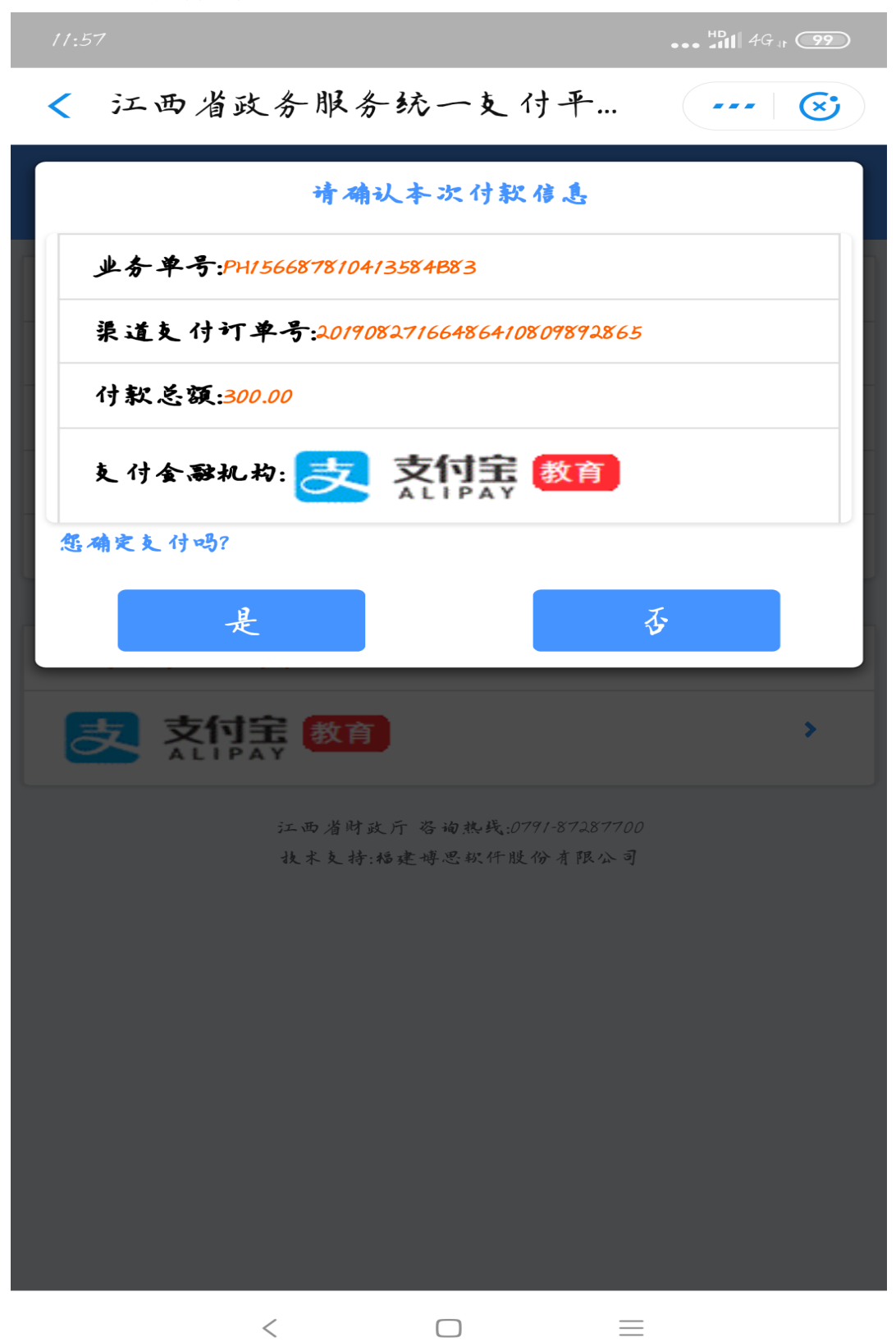

(9) 缴款成功信息

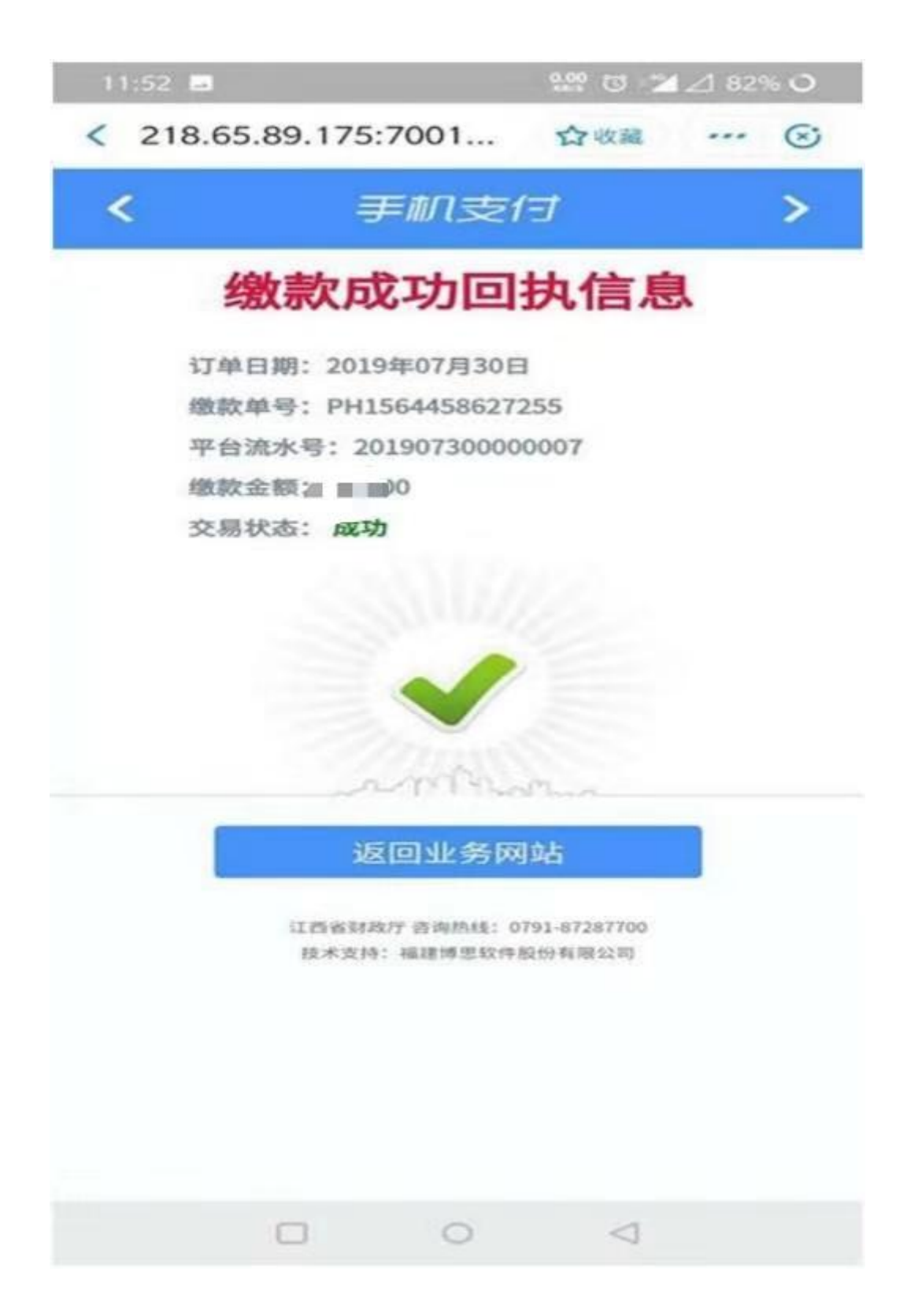

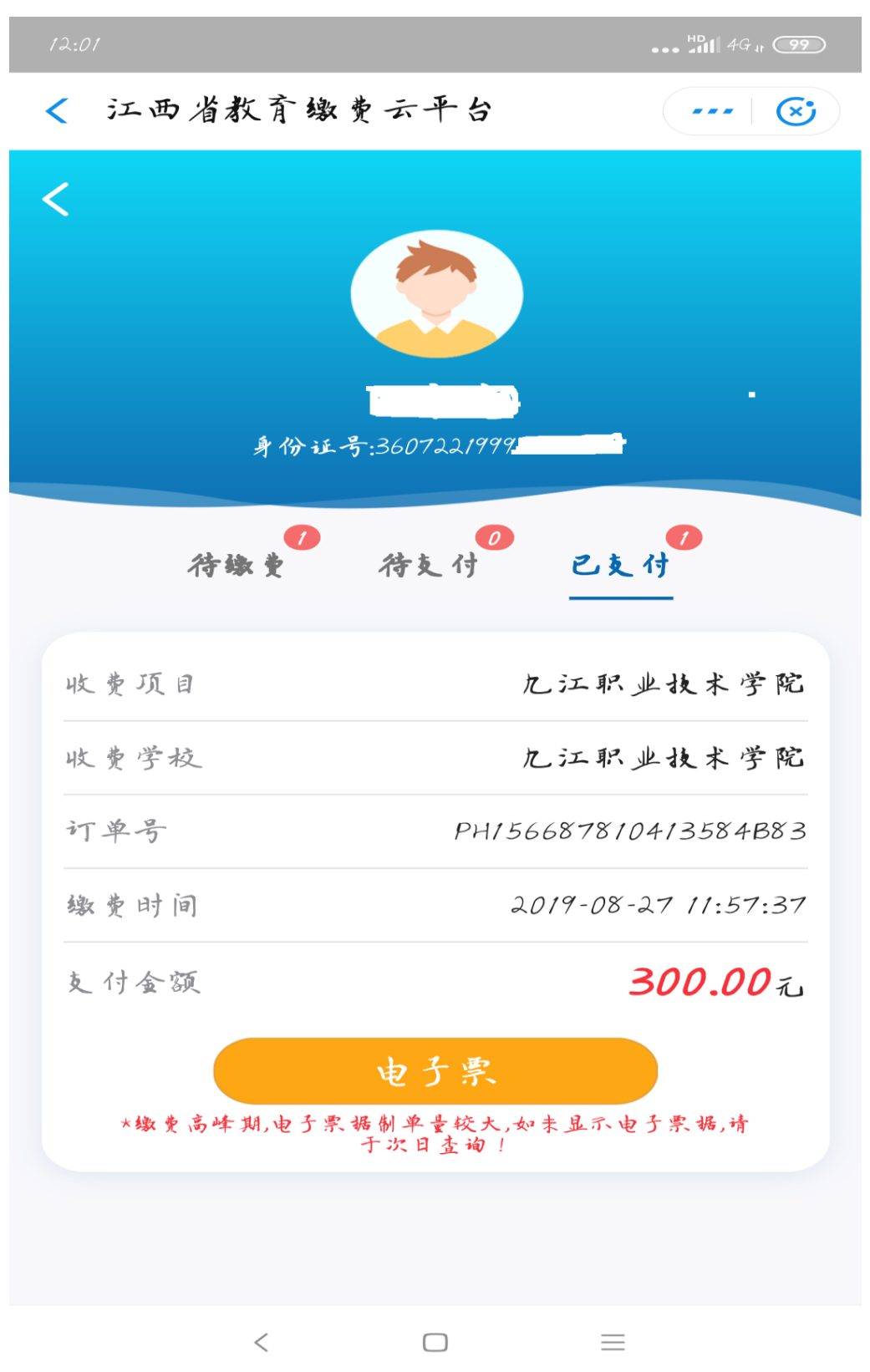

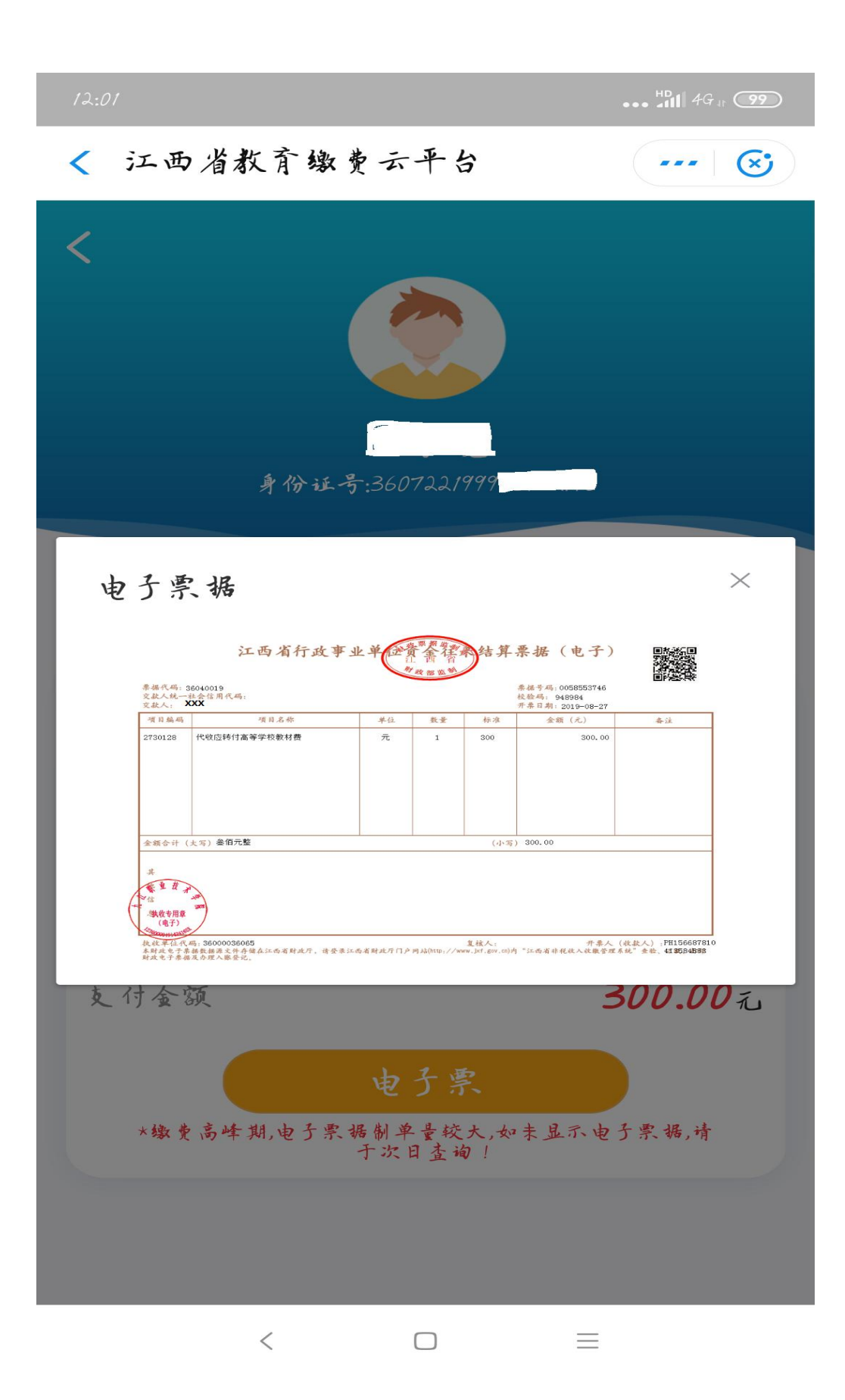